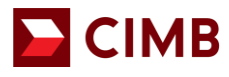

# CIMB Merchant Application Digital Form (Package A, B & C)

Package A – Basic Package Package B – Advance Package Package C – Premium Package

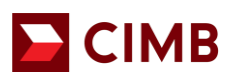

CIMB BANK BERHAD 197201001799 (13491-P)

www.cimb.com.my

# **IMPORTANT NOTE:**

### 1. NO handwriting is allowed on the form except for signature

Please type on the form as it is an editable PDF. Form filled in by hand will NOT be accepted for • processing. Please tick ( $\checkmark$ ) boxes where applicable.

# 2. Fill up ALL the mandatory fields

Please ensure all the necessary fields in the form have been completed before proceeding to click "Print". The form cannot be printed unless all necessary fields are completed.

#### 3. Ensure SAME serial number generated in all pages

- New serial number will be generated at the bottom of the page after printing the form. Please ٠ ensure the same serial number is generated in all the pages of the form.
- The form will **NOT** be accepted for processing if the serial number on the pages of the form are • different.

Note: If there are changes to the Save version of the form, the serial number on the page will need to be re-generated. Please reprint the entire form before signing and submitting the form to any CIMB branch for processing

# 4. Process flow to submit Merchant Application Form

Download the latest version Merchant **Application Digital** Form from CIMB Website

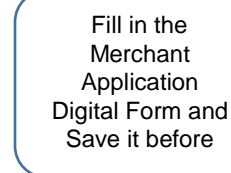

Print Form and Sign by Authorized Signatory

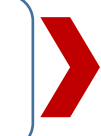

Submit the Original Form to any CIMB Branch

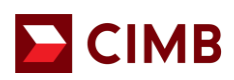

GUIDE TO USE MERCHANT DIGITAL APPLICATION FORM (PACKAGE A, B & C)

# Step 1: Select Merchant Application Package Type

| CIMB 8<br>197201                                      | CIMB BANK<br>ANK BERHAD<br>SS17798(13431-9)                                                                                                    |
|-------------------------------------------------------|----------------------------------------------------------------------------------------------------|
| Mero                                                  | chant Application Form<br>select the package you wish to apply for:                                                                                                    |
| A – B/                                                | ASIC PACKAGE (STATIC DUITNOW QR ONLY)                                                                                                    |
|                                                       | WANCE BACKAGE (TEDMINAL URTH DVN/AMIC DUITNOW/OD)                                                                                                    |
| 5 - AI                                                | JVANCE PACKAGE (TERMINAL WITH DINAMIC DOTINOW QR)                                                                                                    |
| C – PR<br>(T                                          | REMIUM PACKAGE<br>REMIUM PACKAGE<br>ERMINAL WITH DYNAMIC DUITNOW QR, EASY PAY PLAN, BP, UPI, JCB, PLUG N PAY & TAP N PAY)                                                                                                    |
| C - PR<br>(T                                          | REMIUM PACKAGE<br>ERMINAL WITH DYNAMIC DUITNOW QR, EASY PAY PLAN, BP, UPI, JCB, PLUG N PAY & TAP N PAY)<br>re you begin, please note the following information:                                                                                                    |
| <b>C - PF</b><br>(T)<br>Befor<br>1.<br>2.             | EXAMPLE PACKAGE EXAMPLE PACKAGE EXAMPLE EXAMPLE EXAMP |
| <b>- PF</b><br>(T)<br>Befor<br>1.<br>2.<br>3.         | EXANCE PACKAGE (TERMINAL WITH DYNAMIC DUITNOW QR) EMIUM PACKAGE ERMINAL WITH DYNAMIC DUITNOW QR, EASY PAY PLAN, BP, UPI, JCB, PLUG N PAY & TAP N PAY) re you begin, please note the following information: Please type on the form as it is an editable PDF form. Forms filled in by hand will not be accepted for processing. Please ensure that all necessary fields in the application form have been completed before proceeding to click "PRINT". The form cannot be printed unless all necessary fields are completed. You may save a copy of the form prior to printing for your future reference, if needed. Once the form has been printed, it must be signed by the Authorised Signatories and submitted to any CIMB Branch for processing. Please ensure all pages of the form is printed including the pages with the additional QR codes.                                                                                                    |
| <b>C - PR</b><br>(TI<br>Befor<br>1.<br>2.<br>3.<br>4. | EXAMPLE PACKAGE (TERMINAL WITH DYNAMIC DUITNOW QR) EXAMPLE PACKAGE EXAMPLE THE DYNAMIC DUITNOW QR, EASY PAY PLAN, BP, UPI, JCB, PLUG N PAY & TAP N PAY) The you begin, please note the following information: Please type on the form as it is an editable PDF form. Forms filled in by hand will not be accepted for processing. Please ensure that all necessary fields in the application form have been completed before proceeding to click "PRINT". The form cannot be printed unless all necessary fields are completed. You may save a copy of the form prior to printing for your future reference, if needed. Once the form has been printed, it must be signed by the Authorised Signatories and submitted to any CIMB Branch for processing. Please ensure all pages of the form is printed including the pages with the additional QR codes. For a step-by-step guide and for more information on the merchant packages, please refer to CIMB website at www.cimb.com.my/merchantsolutions.                                                                                                    |

#### Select the type of package you wish to apply for:

| Package Type        | Product/Facility Type                                       |
|---------------------|-------------------------------------------------------------|
| A – Basic Package   | Static Duitnow QR ONLY                                      |
| B – Advance Package | Terminal with Dynamic Duitnow QR                            |
| C – Premium Package | Terminal with Dynamic Duitnow QR / CIMB 0% Easy Pay / BP    |
|                     | (CIMB Pay with Points) / UPI / JCB / Plug n Pay / Tap n Pay |

To find out more info on the merchant packages, kindly refer to <a href="https://www.cimb.com.my/en/business/solutions-products/solutions/merchant-solutions.html">https://www.cimb.com.my/en/business/solutions-products/solutions/merchant-solutions.html</a>

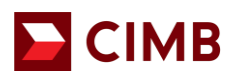

# Step 2: Fill in all your Business Information

| CIMB BAN<br>BASIC PACK<br>(A - STATIC DU<br>To select a different<br>This is an editabl | AGE MERCHANT APPLICATION FORM<br>ITNOW QR ONLY )<br>speckage, click the Wain Menu' button on the top right-hand come<br>le PDF Application form - please type on the form as hand | Main Menu<br>InfiDential<br>important Notice: Please read and understand the terms<br>and conditions of the services before you decide to apply<br>and if you do not understand any of the terms and<br>conditions, you may clarify with any CIMB Branch Officer<br>written form is not acceptable. Please tick (V) the boxes where applicable. Please |
|-----------------------------------------------------------------------------------------|----------------------------------------------------------------------------------------------------|----------------------------------------------------------------------------------------------------|
| print, sign and su<br>of your applicatio                                                | ibmit the hardcopy of the application form to any CIMB brain. For step by step-by-step guide and more information or<br>ant Existing Merchant                                     | anch officer for processing. A notification will be sent to you via email on the status<br>in merchant packages, click here <u>www.clmb.com.my/merchantsolutions</u><br>Application Date 03/05/2024 3                                                                                                    |
| BUSINESS<br>Registered Name                                                             | INFORMATION (MANDATORY)                                                                                                    | Nature of Core Business                                                                                                    |
| Business Registr<br>(Only alphabet and<br>(Old)<br>(New)<br>Headguarter (H              | ation Number numeric, without spacing is allowed.)                                                                                                    |                                                                                                    |
| Address                                                                                 |                                                                                                    | HQ Contact Person's Name                                                                                                    |
| Postcode<br>City<br>State<br>Country<br>Select no of out                                | MALAYSIA                                                                                                    | HQ Contact Person's Number                                                                                                    |
| Trading Name<br>Only special character                                                  | ers -, . , &, <sup>1</sup> , () allowed<br>ss the same as headquarter address above                                                                                               |                                                                                                    |
| Address                                                                                 |                                                                                                    | Outlet Contact Person's Name                                                                                                    |
| Postcode<br>City<br>State<br>Country                                                    | MALAYSIA                                                                                                    | Outlet Contact Person's Number                                                                                                    |

- 1. Click "Main Menu" to return to package type selection page
- 2. Tick (✓) "New Merchant" or "Existing Merchant"
- 3. "Application Date" Date will be auto-generated based on application creation date
- 4. Fill in all the fields under "Business Information (Mandatory)"
- 5. Select number of outlets from the drop down box.
- 6. Fill in all the information under "**Outlet Details**" if more than 1 outlet, please differentiate the trading name eg. Outlet 1: ABC Restaurant Puchong; Outlet 2: ABC Restaurant Cheras

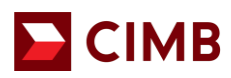

# Step 3: Select Product / Facility Type

Sample screenshot for Package A (Basic Package)

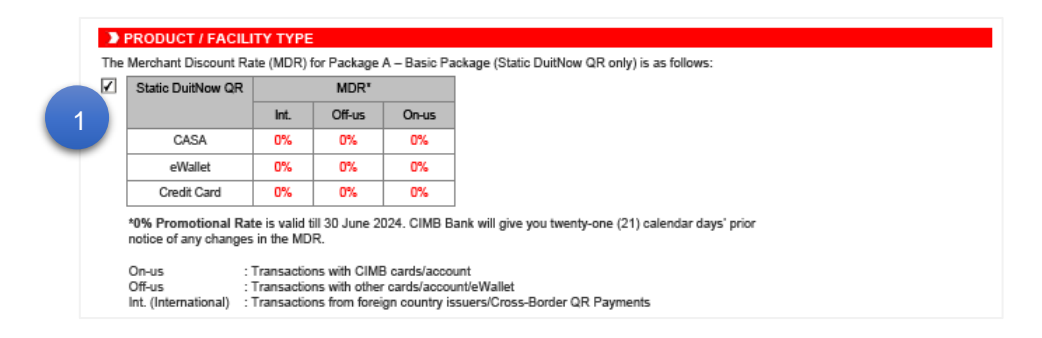

#### Sample screenshot for Package B (Advance Package)

|                                                                                   | Transaction Type                                                                                                    |                                                                                                    |                                                                   | MDR                    |       |  |
|-----------------------------------------------------------------------------------|----------------------------------------------------------------------------------------------------|----------------------------------------------------------------------------------------------------|-------------------------------------------------------------------|------------------------|-------|--|
|                                                                                   |                                                                                                    |                                                                                                    | Int.                                                              | Off-us                 | On-us |  |
|                                                                                   | Dynan                                                                                                    | nic DuitNow QR (CASA)                                                                                                    | 0.35%                                                             | 0.35%                  | 0.35% |  |
|                                                                                   | Dynam                                                                                                    | Dynamic DuitNow QR (eWallet)                                                                                                    |                                                                   |                        |       |  |
|                                                                                   | Dynamic                                                                                                    | Dynamic DuitNow QR (Credit Card)                                                                                                    |                                                                   |                        | 0.35% |  |
|                                                                                   | Visa                                                                                                    | / Master Credit Card                                                                                                    | 2.00%                                                             | 1.10%                  | 1.00% |  |
|                                                                                   | Visi                                                                                                    | Visa / Master Debit Card                                                                                                    |                                                                   | 0.45%                  | 0.40% |  |
|                                                                                   |                                                                                                    | Prepaid Card*                                                                                                    |                                                                   | 0.45%                  | 0.40% |  |
| Termina                                                                           | 1                                                                                                    | MyDebit                                                                                                    |                                                                   |                        | 0.40% |  |
|                                                                                   |                                                                                                    | ynamic QR - TNG                                                                                                    |                                                                   | 0.80%                  |       |  |
|                                                                                   | D                                                                                                    | ynamic QR - Alipay                                                                                                    | 1.00%                                                             |                        |       |  |
| On-us :<br>Off-us :<br>Int. (Internal                                             | Transacti<br>Transacti<br>Ional) : Transacti                                                                                                    | ons with CIMB cards/account<br>ons with other cards/account/eWa<br>ons from foreign country issuers/                                                                                                    | illet<br>Cross-Border Q                                           | R Payments             |       |  |
| On-us :<br>Off-us :<br>Int. (Internal<br>For more de<br>Please indic              | Transacti<br>Transacti<br>Ional) : Transacti<br>talls on the product,<br>cate the total numb                                                                                | ons with CIMB cards/account<br>ons with other cards/account/eW<br>ons from foreign country issuers?<br>please visit <u>www.clmb.com.my/m</u><br>peer of terminal(s) required for<br>No of Terminal required                                                                                                    | liet<br>Cross-Border Q<br>erchantsolution<br>the outlets:         | R Payments<br><u>5</u> |       |  |
| On-us :<br>Off-us :<br>Int. (Internal<br>For more de<br>Please indic              | Transact<br>Transact<br>Ional) : Transact<br>talls on the product,<br>cate the total numb                                                                                   | ons with CIMB cards/account<br>ons with other cards/account/ewi<br>ons from foreign country issuers?<br>please visit <u>www.clmb.com.my/m</u><br>peer of terminal(s) required for<br>No of Terminal required<br>for each outlet                                                                                                    | iliet<br>Cross-Border Q<br>erchantsolution<br>the outlets:        | R Payments<br><u>5</u> |       |  |
| On-us :<br>Off-us :<br>Int. (Internal<br>For more de<br>Please indic              | Transacti<br>Transacti<br>Transacti<br>talis on the product,<br>cate the total numb<br>Outlet                                                                               | ons with CIMB cards/account<br>ons with other cards/account/ew/<br>ons from foreign country issuesite<br>please visit <u>www.clmb.com.my/m</u><br>peer of terminal(s) required for<br>No of Terminal required<br>for each outlet                                                                                                    | llet<br>ross-Border Q<br>erchantsolution<br>the outlets:          | R Payments<br><u>s</u> |       |  |
| On-us :<br>Off-us :<br>Int. (Internal<br>For more de<br>Please indic              | Transact<br>Transact<br>Ional) : Transact<br>tails on the product,<br>eate the total numb<br>Outlet                                                                         | ons with CIMB cards/account<br>ons with other cards/account/ew/<br>ons from foreign country issuestry<br>please visit <u>www.clmb.com.mv/m</u><br>please visit <u>www.clmb.com.mv/m</u><br>please visit <u>wwwwwwwwwwwwwwwwwwwwwwwwwwwwwwwwwwww</u>                                        | iliet<br>rross-Border Q<br>erchantsolution<br>the outlets:        | R Payments             |       |  |
| On-us :<br>Off-us :<br>Int. (Internal<br>For more de<br>Please india<br>Outlet No | Transact<br>Transact<br>tails on the product,<br>sate the total numb<br>Outlet                                                                                              | ons with CIMB cards/account<br>ons with other cards/account/ew/<br>ons from toreign country issues?<br>please visit <u>www.clmb.com.my/m</u><br>please visit <u>www.clmb.com.my/m</u><br>please visit <u>wwwwwwwwwwwwwwwwwwwwwwwwwwwwwwwwwwww</u> | illet<br>Cross-Border Q<br>erchantsolution<br>the outlets:        | R Payments             |       |  |
| On-us :<br>Off-us :<br>Int. (Internal<br>For more de<br>Please indic              | Transact<br>Transact<br>Itansact<br>tails on the product,<br>sate the total numl<br>Outlet                                                                                  | ons with CIMB cards/account<br>ons with other cards/account/ew/<br>ons trom toreign countly issues?<br>please visit <u>www.clmb.com.mv/m</u><br>peer of terminal(s) required for<br>for each outlet                                                                                                    | illet<br>cross-Border Q<br><u>erchantsolution</u><br>the outlets: | R Payments             |       |  |
| On-us :<br>Off-us :<br>Int. (Internal<br>For more de<br>Please india<br>Outlet No | Transacti<br>Transacti<br>Ional): Transacti<br>Transacti<br>Transacti<br>Transacti<br>talis on the product,<br>talis on the product,<br>tale the total numb<br>Outlet<br>.1 | ons with CIMB cards/account<br>ons with other cards/account/ew/<br>ons from foreign country issues:<br>please visit <u>www.clmb.com.mylm</u><br>peer of terminal(s) required for<br>No of Terminal required<br>for each outlet                                                                                                    | liet<br>Tross-Border Q<br>erchantsolution<br>the outlets:         | R Payments             |       |  |
| On-us :<br>Off-us :<br>Int. (Internal<br>For more de<br>Please india<br>Outlet No | Transact<br>Transact<br>ional): Transact<br>tails on the product,<br>cate the total numb<br>Outlet                                                                          | ons with CIMB cards/account<br>ons with other cards/account/ew/<br>ons from foreign country issues: with<br>please visit <u>www.chrb.com.myIm</u><br>please visit <u>www.chrb.com.myIm</u><br>please visit <u>wwww.chrb.com.myIm</u><br>please visit <u>wwwwwwwwwwwwwwwwwwwwwwwwwwwwwwwwwwww</u>                                                                                                    | liet<br>rross-Barder Q<br>erchantsolution<br>the outlets:         | R Payments             |       |  |

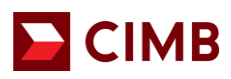

Sample screenshot for Package C (Premium Package)

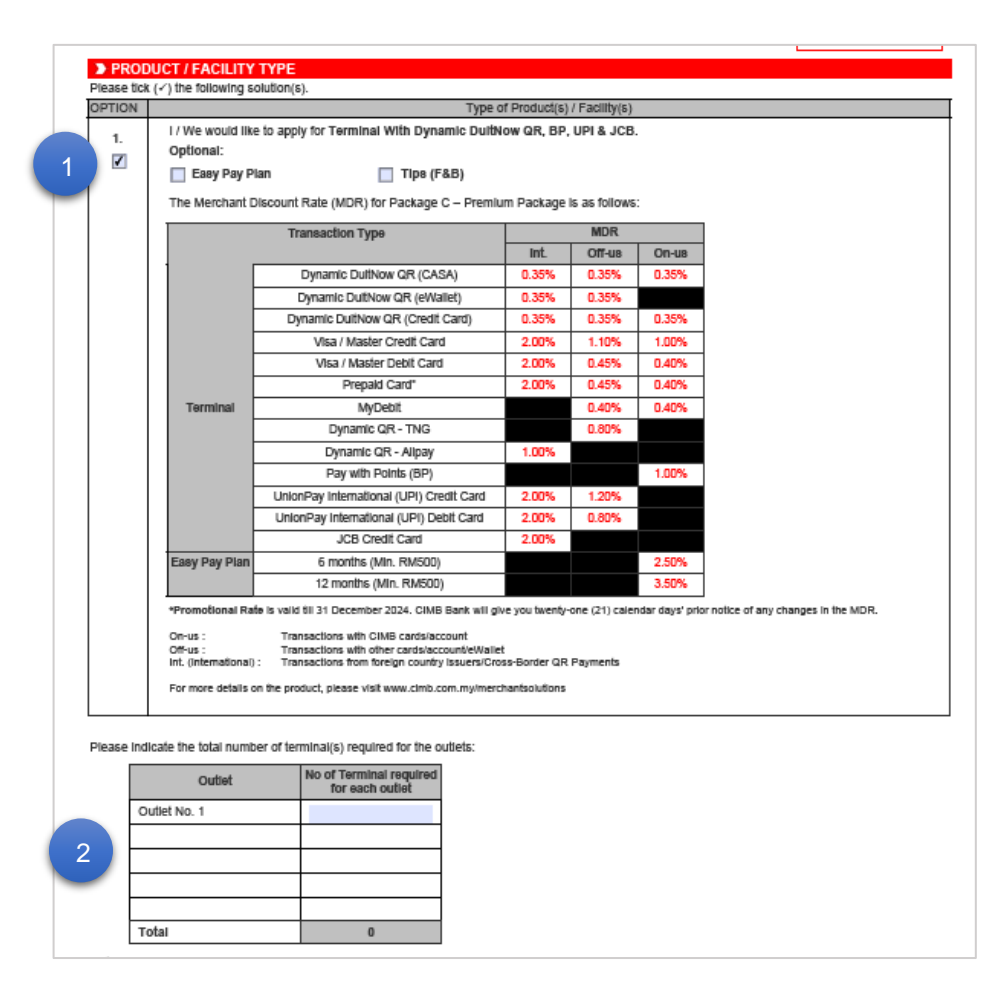

- 1. Tick ( $\checkmark$ ) on the checkbox to select the **Product / Facility Type** offered by the package.
- 2. Indicate the **number of terminal** required for each outlet (only available for Package B or C)

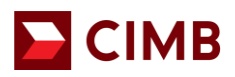

# Step 4: Fill in your Merchant's Designated Account

| > MERCHANT'S DESIGNATED ACCOUNT (MANDATORY)                                                                                                    |  |  |  |  |  |  |  |  |  |
|----------------------------------------------------------------------------------------------------|--|--|--|--|--|--|--|--|--|
| I/We would like to designate my CIMB Bank/ CIMB Islamic Bank Business Current Account stated below as my Merchant's<br>Designated Account into which the Bank may make payments, arising from the merchant services, by way of a direct credit. |  |  |  |  |  |  |  |  |  |
| CIMB Account Number                                                                                                    |  |  |  |  |  |  |  |  |  |

Note: Settlement will be made to your CIMB Account Number above which must be an <u>active</u> CIMB Bank/ CIMB Islamic Bank Business Current Account.

# Step 5: Consent & Declaration by Applicant

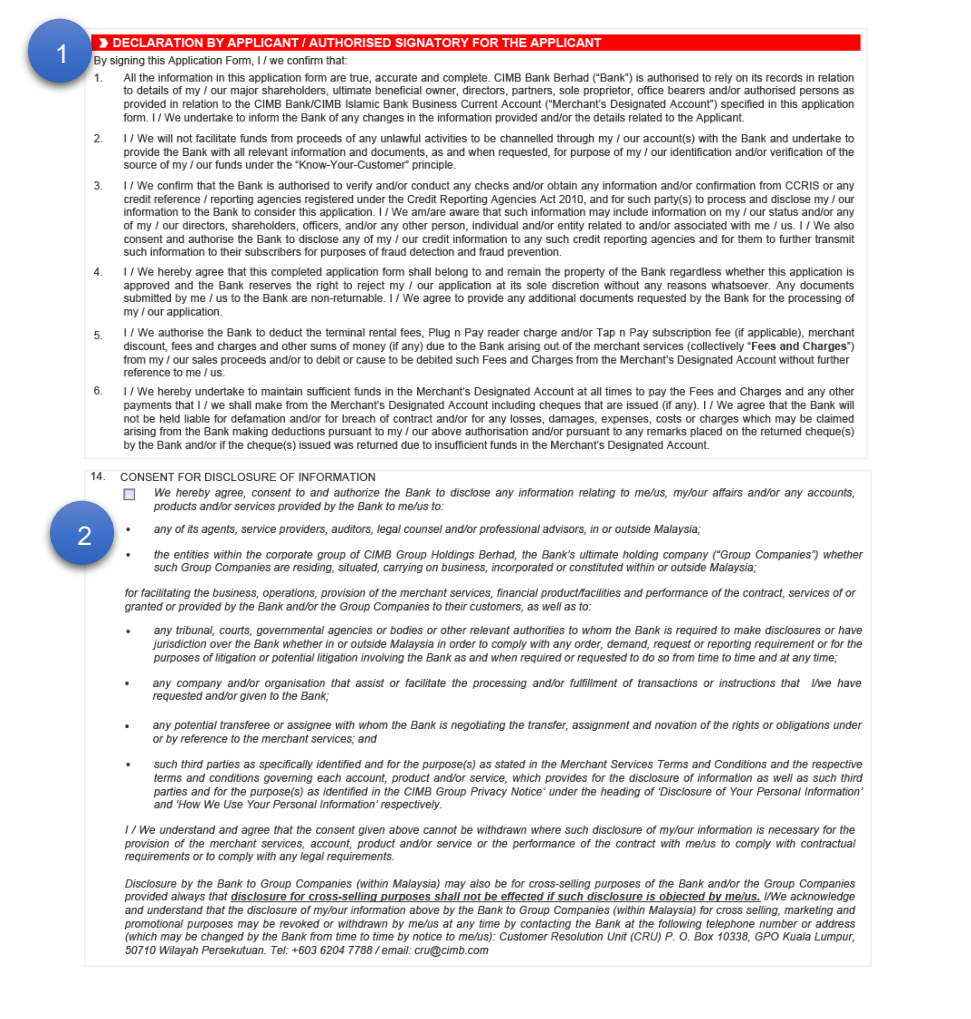

- Read, understand and confirm all the declaration made by you in the application form. Please refer to any CIMB Branch Officer or email to <u>emerchant@cimb.com</u> if you wish to seek any clarification.
- Tick (✓) on the checkbox to provide your consent for Disclosure of Information. Please see declaration item no.14.

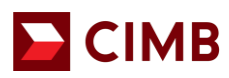

# Step 6: Save & Print

| CIMB BANK                                                                                                    | CONFIDENTIAL                                                                                                    |
|----------------------------------------------------------------------------------------------------|----------------------------------------------------------------------------------------------------|
| > FOR BANK'S USE ONLY                                                                                                    |                                                                                                    |
| For Sales Officer                                                                                                    |                                                                                                    |
| Sales Channel RED Team Code                                                                                                    | Branch Code Staff ID                                                                                                    |
| MSF SME CSD                                                                                                    |                                                                                                    |
| Acquiring Sales Officer Code                                                                                                    |                                                                                                    |
| Referral Staff ID Campaign Code                                                                                                    |                                                                                                    |
| (a) The authorised signatory(les) for the Applicant is the person authorised<br>(b) The business/company registered number of the Applicant as specifier<br>number of the Applicant in the Bank's record.<br>(c) The CIMB Current Account specified as Merchant Designated Account<br>Signature of the Sales Officer | d to operate the Merchant Designated Account in the Bank's record.<br>In this application form is the same as the business/company registration<br>t on this form is active in our system.<br>Signature of the Bank Officer verified this application |
| Name                                                                                                    | Name                                                                                                    |
| Designation                                                                                                    | Designation 1 2                                                                                                    |
|                                                                                                    | CLEAR FORM SAVE PRINT                                                                                                    |

- 1. Please scroll to page 6 of 7 of the form. Click "**Save**" appearing at the bottom right of the form to save a copy of the form in your PC. Changes to the saved copy of the form may be made if required.
- Please ensure ALL the necessary fields in the application form have been completed before proceeding to click "Print". The form cannot be printed unless all necessary fields are completed. After validating and confirming all the information in the form, click "Print".
- 3. Please check to ensure the same serial number is generated on all the pages of the form.

# Note: Both **QR code and Serial Number** will be generated on the form once "Print" is done successfully.

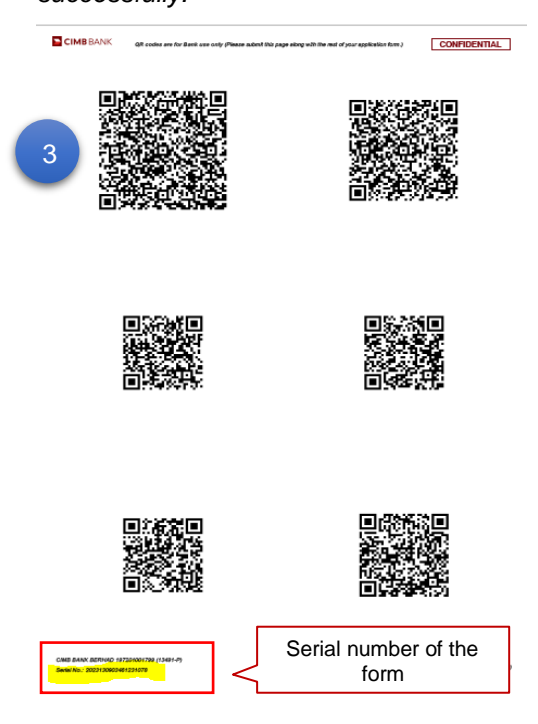

# 🔁 СІМВ

4. To complete the application, before submitting the form to any CIMB branch for processing, the Applicant(s)/ Authorised Signatory(s) of Applicant must sign on the printed application form. Note: Only wet signature by hand is accepted. Scan or e- signature is not acceptable.

#### SIGNATURE OF APPLICANT(S) / AUTHORISED SIGNATORY(S)

Note: The applicant(s)/ Authorised Signatory(ies) below must be the person(s) authorised to operate the Merchant's Designated Account specified in this application form.

| Name                                  | Name                                  |
|---------------------------------------|---------------------------------------|
|                                       |                                       |
| Identification Number (NRIC/Passport) | Identification Number (NRIC/Passport) |
|                                       |                                       |
| Designation                           | Designation                           |
|                                       |                                       |

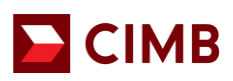

# FREQUENTLY ASKED QUESTION:

### 1. Why use the Merchant Application Digital Form (Package A, B & C)?

The Merchant Application Digital Form is a QR based editable PDF form which comprises Merchant Package A, B & C. All information keyed in by merchant will be captured in QR code generated in the form, and the system will decode the information during the onboarding process.

### 2. Can I fill in the form with handwriting?

Please type on the form as it is an editable PDF. Form filled in by hand will **NOT** be accepted for processing (except for signature)

### 3. Why I can't proceed to "Print" the form?

Please ensure all the necessary fields in the application form have been completed before proceeding to click "Print". The form cannot be printed unless all necessary fields are completed.

### 4. Can I make any changes on the form after I click "Print"?

Yes, changes can be made on the editable form. Once the information in the form is updated, click "Print" to print out the full set of the application form.

Note: Once "Print" is completed, the Serial Number will be re-generated at the bottom of the page. Please ensure all pages of the application form are with the same serial number.

# 5. Why I can't open the Merchant Application Digital Form (Package A, B & C)?

The form can only be supported with Adobe Acrobat version 8.0 and above, or download the latest version here: <u>https://get.adobe.com/reader/</u>. If the problem still persists, kindly email us at: <u>emerchant@cimb.com</u>